# Содржина

| 1.Општо                                                                    | 2  |
|----------------------------------------------------------------------------|----|
| 2. Конфигурација на контролниот панел со помош на тастатура                | 3  |
| 2.1 Стартување на service mode                                             | 3  |
| 2.2 Стартување на service mode со помош на пинови                          | 3  |
| 2.3 Исклучување на service mode                                            | 4  |
| 2.4 Излегување од service mode                                             | 4  |
| 2.5 Service mode menu                                                      | 5  |
| 2.6 Внесување на податоци со помош на тастатура                            | 24 |
| 2.6.1 Селектирање од листа со еден избор                                   | 24 |
| 2.6.2 Селектирање од листа со повеќе опции                                 | 24 |
| 2.6.3 Внесување на децимални и хексадецимални вредности                    | 25 |
| 2.6.4 Програмирање на телефонски броеви                                    | 25 |
| 2.6.5 Внесување на имиња                                                   | 26 |
| 3. Конфигурација на контролниот панел со помош на DLOADX програмот         | 27 |
| 3.1 Главно мени на DLOADX програмата                                       | 27 |
| 3.1.1 Копчиња                                                              | 28 |
| 3.2 Параметри за комуникација помеѓу контролниот панел и DLOADX програмата |    |
| 3.2.1 Идентификатори за комуникација                                       |    |
| 3.2.2 комуникациски параметри на модем                                     |    |
| 3.2.3 Ethernet параметри за комуникација                                   | 33 |
| 3.2.4 GPRS комуникациски параметри                                         | 34 |
| 3.3 Локално програмирање                                                   | 34 |
| 3.3.1 Стартување на програмирање                                           | 34 |
| 3.3.2 Стартување на локално програмирање со помош на пинови                | 35 |
| 3.4 Далечинско програмирање                                                | 35 |
| 3.4.1 Стартување на далечинското програмирање преку модем                  | 35 |
| 3.4.2 Стартување на далечинско програмирање преку Ethernet мрежа           | 40 |
| 3.5 Податоци на контролен панел                                            | 45 |
| 4.Структура на системот                                                    | 45 |
| 4.1 Објекти                                                                | 45 |
| 4.2 Партиции                                                               | 46 |
| 4.2.1 Креирање на партиции                                                 | 46 |

|   | 4.2.2 Програмирање на партиции                    | .46  |
|---|---------------------------------------------------|------|
|   | 4.2.3 Параметри на партициите                     | .46  |
| 4 | .3 Зони                                           | .50  |
|   | 4.3.1 Пристап до зоните во партициите             | .50  |
|   | 4.3.2 Програмирање на EOL вредноста на отпорникот | .51  |
| 4 | .4 Програмирање на зони                           | . 52 |
|   | 4.4.1 Зоните можат да бидат програмирани преку:   | .52  |
|   | 4.4.2 Параметри на зоните                         | .52  |
|   | 4.4.3 Типови на зони                              | .54  |
|   |                                                   |      |

# 1.Општо

Ова упатство се однесува на контролните панели од INTEGRA серијата:

-INTEGRA 24

-INTEGRA 32

-INTEGRA 64

-INTEGRA 128

-INTEGRA 128-WRL

Овој контролен панел може да се програмира:

• локално

-LCD тастатура

-со помош на компјутерска програма DLOADX која е конектирана на порт од контролен панел RS-232

• далечински

-компјутер со DLOADX ПРОГРАМА и комуникација преку телефонска мрежа (пр. Преку модем или GPRS) или преку Ethernet мрежа. Комуникацијата преку модем може да биде вградена во контролниот панел или надворешен модем поврзан со контролниот панел. GPRS комуникацијата е можна во случај кога има INTEGRA 128-WRL контролен панел или со поврзување на SATEL GSM модул на контролниот панел. Комуникацијата преку Ethernet е можна по поврзување на ETHM-1 PLUS/ETHM-1 Ethernet модул на контролниот панел. -Виртуелната тастатура е достапна преку интернет пребарувач, мобилен телефон или смартфон.

Програмирањето на контролниот панел е возможно кога:

- Permanent Service Access опцијата е одобрена(оваа опција по правило е одобрена и контролниот панел може да биде програмиран на било кој начин)

-Permanent DLOADX Access опцијата е одобрена(оваа опција по правило е одобрена и контролниот панел може да биде програмиран само со DLOADX програмата)

-инсталерот има привремен пристап на контролниот панел со помош на Service Access функцијата (контролниот панел може да биде програмиран на било кој начин).

*Според стандардите администраторот да го ограничи пристапот на инсталерот се до завршување на инсталацијата.* 

# 2. Конфигурација на контролниот панел со помош на тастатура

Програмирањето на контролниот панел со тастатура(вистинска или виртуелна) треба да се направи со користење на сервисни функции кои се достапни во service mode menu. Некои карактеристики може да не се достапни при користење на виртуелна тастатура.

# 2.1 Стартување на service mode

1.Внесете го service code(основно 12345) и притиснете \*(sвезда).

2.Со помош на ∧ или Уселектирајте Service mode од листата и притиснете # или ≻.

Можете да го стартувате Service Mode со помош на тастерите:

[Service code]\*9

Service mode е индициран на тастатурата со светење на ED. Исто така може да биде сигнализирано со звучни сигнали ако соодветната опција е овозможена.

|Bo Service Mode, само алармите од 24H Vibration, 24H Cash Machine, Panic-Audible и Panic-Silent зоните се возможни.

# 2.2 Стартување на service mode со помош на пинови

Доколку не е возможно влегување преку нормалниот начин (контролниот панел не поддржува LCD тастатури, не се пристапува кон service code и слично), можете да ја употребите процедурата така наречена стартување преку пинови.

- 1. Исклучете го контролниот панел од напојување(најпрво исклучете го АС напојувањето, па потоа отстранете ја батеријата).
- 2. Поставете скокач на RESET пинот кој се наоѓа на контролниот панел.
- Приклучете го контролниот панел (прво конектирајте ја батеријата, а потоа и AC напојувањето). Во INTERGA 24, INTEGRA 32, INTEGRA 64 или INTEGRA 128 контролните панели DIALER LED ќе започне да свети.
- Почекајте 10 секунди (Bo INTERGA 24, INTEGRA 32, INTEGRA 64 или INTEGRA 128 контролните панели DIALER LED ќе престане да свети) и тргнете го скокачот од копчето. На контролната табла ќе стартува service mode. Ова мени ќе биде прикажано на LCD тастатурата со најниска адреса.

|Service mode нема да стартува ако:

- Компјутерот со DLOADX програмата е конектиран на RS-232 портот.
- Disable Service Mode опцијата е одобрена, во ваков случај на екран ќе бидете прашани дали сакате да ги избришете сите податоци од контролниот панел. Со притискање на копчето со број 1 ќе се вратите на фабричките поставки, а потоа ќе почне service mode.

Service mode може да биде стартуван со помош на копчиња дури и кога инсталатерот нема пристап (администраторот го има исклучено Permanent Service Access и нема поставено време за пристап). Во овој случај, инсталатерот може да добие пристап до MASTER функцијата со внесување на service code, потврдено со притискање на \* копчето, по 20 секунди од завршувањето на service mode стартувано преку пинови.

#### 2.3 Исклучување на service mode

Инсталатерот може да го исклучи service mode со употреба на Hide SM now функцијата (SM settings ≻Hide SM now ). Контролниот панел ќе остане во service mode, но менито нема да се прикаже. Оваа функција се употребува во случај кога инсталатерот мора да ја напушти тастатурата, но не сака неовластена личност да има пристап во меѓувреме. За да пристапите во service mode menu, морате да ја повторите истата процедура како за влегување во service mode.

Service mode може да биде автоматски прикриено по определен период на време од извршување на последната операција извршена преку тастатура (видете Hide service mode after параметар п.70).

#### 2.4 Излегување од service mode

За да излезете од service mode морате да ја употребите Service end функцијата. По излегување од service mode, контролниот панел проверува што е сменето во податоците од RAM меморијата во однос на податоците од непроменливите податоци од Flash меморијата. Кога податоците од RAM меморијата се сменети, ќе бидат брзо прикажани прашувајќи не дали сакаме новите поставки да бидат зачувани на Flash меморијата. Со

притискање на број 1 ќе зачувате копија на подесувањето на флеш меморијата. Со ова зачувување на податоците контролниот панел ќе биде во можност да ја врати резервната копија ако е откриена грешка во податоците кои се чувааат во RAM меморијата.

# 2.5 Service mode menu

|Функциите кои се однесуваат на INTEGRA 128-WRL контролниот панел се означени со бел фонт на црна позадина.

# Service end SM settings

Service code INTEGRA ident. DLOADX ident. GUARDX ident. Ident. ACCO-NET DLOADX tel. No GUARDX tel. No Block SM Block DWNL SM sounds Hide SM now

Hide SM after

#### Structure

#### System

#### Objects

Edit object New object Delete object

#### Partitions

Settings

[select partition by name] Type Dep. Partitions Timers 1..32 Timers 33..64 **Options** 2 cds to arm 2 cds to d-arm Codes on 2 arm 1st code 60s Timer priority Fin. exit time

Infin.ex.time

Def.block time Al.-can disarm Exit delay Auto-arm delay Al. verify time Bell on 2nd Guard – armed Guard – disarm. Time for guard. C. mach. blk.del. / Disarm delay C. mach. blk. time / Arm delay **Zones** Name

#### Names

[select partition by number]

## Hardware

#### LCD keypads

Settings

[select device by name – see: p. 17]

#### Names

[select device by type and address]

DTM short

Tmp.alw.ld.DTM

#### Expanders

Settings

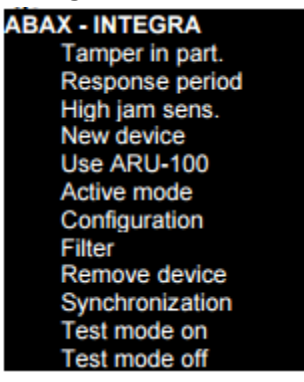

[select device by name - see: p. 19]

ABAX confirmat. INT-IT-wt.2cd. Rem. RX key fobs Copy RX keyfobs

Rem. ABAX kfobs

Copy ABAX kfobs

#### Names

[select device by type and address]

DT1 short

Tmp.alw.ld.DT1

DT2 short

Tmp.alw.ld.DT2

# Identification

LCD keypads id.

Expanders id.

Keypads addr.

| EOL R1 resistor |
|-----------------|
| EOL R2 resistor |
| GSM             |
| Use GSM phone   |
| PIN code        |
| PUK code        |
| Modern format   |
| SMS centre      |
| SMS DLOADX      |
| SMS GUARDX      |
| Autorestart[h]  |
| GPRS            |
|                 |
| APN             |
| User            |
| Passwd          |

DNS Addr. D Addr. G Port D Port G GSM band Audio

Options

#### Tel. options.

Mon. TELEPHONE Mon.GPRS Mon.SMS Mon. ETHM-1 Messaging SMS messaging Modem answer. Ext.mod.answ. Voice answer. Remote control Tone dialing Groud start No dialton.tst No answer test Dbl. voice msg. Double call External modem ISDN/GSM modem Pulse 1/1.5

#### **Printer options**

Printing Monitor. Status Names/descript Wide paper 2400bps CR+LF Parity bit Parity EVEN Zone alarms Part/mod. al. Arming/disarm. **Bypasses** Access control Troubles User functions System events Active rights **Various options** Grade2 Simple codes Notify of code Confirm with 1 Autoabort msg. SM -> menu Tests -> menu No AC-no blght Fast exp. Bus No rest. mon. Inf. aft. Tamper Arm, view viol Arm, warn.trb. Blk aft.w.code Troubl. Memory Hide alarms Events limit. View clear.al. L.no ABAX=tamp No shortcuts Do not arm

> If verif. al. If tamper If monit. trbl.

If batt. trbl. If outs. trbl. If other trbl.

#### Times

Global entry delay Global alarm time Suppr.arm status after AC loss report delay

Tel. loss report delay

Def.block time

Rings to answer

Min.code length Prefix length

Clock adjustm.

Daylight saving

Summer time

Winter time

Time server

No t.serv.trbl

Time zone

No SMTP trbl.

PING test

PING PING period

PING tries Integrate key

#### Zones

#### Details

[select zone by name] EOL Sensitivity [x20ms] / Pulses time / Sensitiv. [ms] / Output Pulses count Туре Entry delay / Alarm delay / Surveillan. time / Signal. delay / Bypass time / Expander number / Arming mode / Group / Exit time / Outputs group Max.viol.time / Max.opening t. Max.n-viol.time No viol [min] Partition Power up delay Priority / Disrm.on viol. Chime in exp. / No al. in kpds. Video, disarmed Video, armed

Bypass disabl. Bypass no exit Bell delay / Alarm if armed / Clear alarm / Restore=disarm / Alarm / Arm 2,3=delay Auto-reset 3 Auto-reset 1 Auto-rst. Clr Pre-alarm / Attend verif. / No restore ev. Abort delay / Part. tmp. block / No viol.monit. / Arm-inactive / Disarmd-monit. Rest.after bell Rest.aft.dis. Al.on exit end / Log events / No bp. if armed / Abort voice m. Al.aft.unbps. / Event in arm Tamp. alw. loud Monitor. delay / Chk. if can arm / Restore=bps.v. / Bypass verif. Name Parameters Partition EOL

Sensit. [x20ms]

Туре

Entry delay

Max.violat.time

Max.no-viol.t.

# Zone options

[select option]

#### Counters

Counter n [n – counter number]

Max. Value

Counting time

Omit recurs

### **Bypasses**

Group n [n – number of bypassed group of zones]

Zones Bypass on/off

#### Test

SIGNAL. OUTPUT [select zone]

#### Names

[select zone by number]

# Outputs

Details

[select output by name] Function

Cut-off time

Polarization + Pulsating Latch **Timers control** Timers 9..16 / Timers 17..28 / Timers 33..64 Arm - no ctrl. Off-delay tmr. Zones / Timers / Expanders / Outputs / Users / Doors / Voice mess. / Tel. switches (triggering) LCD keypads / Master users / Arm mode sel. / Dialing mode (triggering) Partitions / Burg.tst.part. (triggering) Fire.tst.part. (triggering) Output Timers **Bypass.** Timers Clear in parts. Troubles **PING trouble** No LAN cable Name **Parameters** Function Cut-off time Options [select option]

# Test Names

[select output by number]

#### **Outputs groups**

Group n outputs [n – number of group of outputs] Group n name [n – number of group of outputs] Outs state by

#### Timers

Times [select timer by name]

# Names [select timer by number]

# User schedules

# Settings

[select schedule by name]

# Names

[select schedule by number]

# Monitoring

Mon. TELEPHONE

Mon. GPRS

#### Mon.SMS

Mon. ETHM-1 Dont rep. rsts. Stations

#### Advanced

Long hsk.s1t1 Long hsk.s1t2 Long hsk.s2t1 Long hsk.s2t2 Long hsk. wait. Need ack.id.s1 Id. 6-chars s1 Source name s1 Partit.name s1 SIA evr.bl.s1A / TELIM Oton s1A SIA evr.bl.s1B / TELIM Oton s1B Need ack.id.s2 Id. 6-chars s2 Source name s2 Partit.name s2 SIA evr.bl.s2A / TELIM Oton s2A SIA evr.bl.s2B / TELIM Oton s2B National chars

#### Station 1

Tel. 1 number Tel. 2 number Tel. 1 format Tel. 2 format IP address Port Key (MS) Key (GPRS) Key (ETHM) UDP SIA-IP SIA-IP acct MAC Coded Key (SIA-IP) KeyHEX (SIA-IP) Timestamp SIA-IP test Tel.num.for SMS SMS format

Repetition cnt. Suspension time TELIM/SIA prefix Identifier n [n – identifier number] Identifier sys. Event assign. Station 2 Tel. 1 number Tel. 2 number Tel. 1 format Tel. 2 format **IP** address Port Key (MS) Key (GPRS) Key (ETHM) UDP SIA-IP SIA-IP acct MAC Coded Key (SIA-IP) KeyHEX (SIA-IP) Timestamp SIA-IP test Tel.num.for SMS SMS format Repetition cnt. Suspension time TELIM/SIA prefix Identifier n [n – identifier number] Identifier sys. Event assign. Id. Assignment **Partitions** [select partition] Zones [select zone] LCD keypads [select keypad] Expanders [select expander] **TELIM codes Event codes Identifier n** [n – identifier number] Zones [select zone] Partitions [select partition] LCD keypads [select keypad] Expanders [select expander]

Identifier sys. Troubles Troubles rst. Other Test at Test MS1 every Test MS2 every Independ.test Messaging Messaging Dbl.voice msg. Repetition cnt. Tel. Names [select telephone by number] **Tel. Settings** [select telephone by name] Tel. number Type Rounds count Fwd.unknwn.SMS Any code Code Assignment Zone alarms Synthesizer Pager message Telephones Zone tampers Synthesizer Pager message Telephones **Panic alarms** Synthesizer Pager message Telephones Fire alarms Synthesizer Pager message Telephones **Medical alarms** Synthesizer Pager message Telephones **Duress alarms** Synthesizer

Pager message

Telephones

#### Tampers

Synthesizer

Pager message

Telephones

# AC (230V) loss

Synthesizer Pager message

Telephones

# AC (230V) rest.

Synthesizer

Pager message

Telephones

# Outputs

Synthesizer

Pager message

Telephones

# Arming failed

Synthesizer

Pager message

Telephones

Messages [select message]

Pager types [select pager]

Msg.abort in P. [select telephone by name]

Msg.abort on T. [select telephone by name]

# Tel.answ./ctrl.

Voice answer.

Double call

Rings count

On armed part.

Remote control

Users (all)

[select user from the list of all users]

Users (t.code)

[select user from the list of users with telephone code]

[n – number of SMS message]

| SMS control     |
|-----------------|
| SMS -> z.viol.  |
| SMS n           |
| SMS n – zones   |
| SMS -> function |
| SMS n           |
| SMS n – fun.    |
| SMS n – part.   |
| SMS n – zones   |
| SMS n – outs.   |
| SMS n – name    |
| SMS check state |
| Partitions list |
| SMS USSD codes  |
| Authorized tel. |
| Service phone   |
| Tel.cod.in SMS  |
| Case sensitive  |
| Confirm by SMS  |
| SMS control     |

#### Note

Text

Valid

From

For

Who can erase

#### System status

Partitions

Zones

Troubles

Supply voltage

Radio devices

ST prog.version

GSM IMEI/v/sig.

IP/MAC ETHM-1

Modules version

#### Restarts

Clear all Clear settings Clear codes Settings<-FLASH

#### STARTER

#### Devices connected to the keypad bus

[service code]\*9≻Structure≻Hardware≻LCD keyboards≻Settings

# INT-KLCD / INT-KLCDR / INT-KLCDK / INT-KLCDL / INT-KLCDS / INT-KLFR / INT-KSG

Partitions

Alarms

Fire alarms

Chime zones

Chime bps. Zone

Chime bps. time Quickarm part. Fin.exit time Entry time p. Exit time p. DateTime format Name (2nd row) LCD backlight Keys backlight Auto backlight

# Alarm messages

Part. al.mess. Zone al.mess. Code + card

#### Alarms

Fire alarm Medical alarm Panic alarm Silent panic

3 wrong codes

# Options

Entry time s. Exit time sig. Alarm signal. New trbl.sign. Key sounds Trbl.in p.arm. Zone violation Auto-arm delay Unkn. card sig. Ev.3 unk. cards Al.3 unk. Cards Dspl. mode chg. Show code ent.

Show arm

Control (8#)

#### RS communicat. (does not apply to INT-KSG)

Sound volume (only INT-KLCD, INT-KLCDR, INT-KLFR and INT-KSG)

#### Reviews

Zones Partitions Alarms log Troubles log Troubles Chime changing State part.

Zone characters

Part.characters

# Code+arrows

Sensitivity (only INT-KLCDR with firmware version 1.06 or newer or INT-KLFR)

Card close

Card close long

Door to open

Tamper in part.

Z1 (n) in LCD [n – number of zone in the system]

Z2 (n) in LCD [n – number of zone in the system]

#### CA-64 PTSA

Zones Partitions Alarms Show AC loss delay RS communicat.

Tamper in part.

#### ETHM-1 Plus / ETHM-1

DHCP IP address Netmask

Gateway DHCP-DNS

DNS

Port (WWW)

Port (DLOADX)

Port (others)

Port (integr.)

Key (DLOADX)

Key (others)

Connect DLOADX Connect GUARDX

Connect Intern.

Connect GSM

PING test

Integrate

Coded integr.

Fail. – event

Fail. – alarm

Code+arrows (only ETHM-1 Plus) Tamper in part. **INT-RS / INT-RS Plus** DSR control **RX** control Tamper in part. Devices connected to the expander bus [service code]\* 9 ≻ Structure ≻ Hardware ≻ Expanders ≻ Settings INT-CR / INT-IT / INT-IT-2 Partit. LED R Partit. LED G Partit. LED Y Master users Users Signalling Alarm (latch) Alarm (time) Entry time Exit time Auto-arm delay Hardw. Signal Force arm Al. 3 unk .cards No autorst.3t. Tamper in part. INT-S / INT-SF / INT-SK / INT-SCR Lock feature Lock Lock function Relay ON time Relay type (does not apply to INT-SCR) Unauth. event Unauth. alarm Max. door open Dependent door1 Dependent door2 Doors on fire Master users Users Code + card (only INT-SCR) Code + card Code or card Follow output [n] [n – number of output] Alarms

19

Fire alarm Medical alarm Panic alarm Silent panic 3 wrong codes Options Quick arm Fin.exit time BI outs ctrl. MONO outs ctr. Part.blocking Guard control Changing code Code\* not dis. Code\* in arm Code#->Code\* (only INT-SCR) Signalling Alarm (latch) Alarm (time) Entry time Exit time Auto-arm delay Code entered Chime zones Confirmation Backlight Auto backlight No autorst.3t. Partition INT-SZ / INT-SZK Lock Lock function Relay ON time Relay type Unauth. event Unauth. alarm Max. door open Dependent door1 Dependent door2 Doors on fire Master users Users Alarms Fire alarm

Medical alarm Panic alarm Silent panic 3 wrong codes Options BI outs ctrl. MONO outs ctr. Part.blocking Guard control Changing code Signaling Code entered Chime zones Confirmation Backlight Auto backlight No autorst.3t. Partition **INT-ENT** Master users Users 3 wrong codes BI outs ctrl. MONO outs ctr. Guard control Signalling

# Delay act. Time

Code entered Confirmation Backlight Delay act. Time No autorst.3t.

Partition

# INT-R / CA-64 SR / CA-64 DR

Lock feature

# Lock

Lock function Relay ON time Unauth. Event Unauth. Alarm Max. door open Dependent door1 Dependent door2

Doors on fire

Master users

Users

Readers

Reader A (does not apply to CA-64 DR and INT-R being used as CA-64 DR) Reader A sound Reader A LED Reader A arms Reader B (does not apply to CA-64 DR and INT-R being used as CA-64 DR) Reader B sound Reader B LED Reader B arms

Al. rdrs tamper (does not apply to CA-64 DR and INT-R being used as CA-64 DR) Hardw. signal.

3 wrong codes

BI outs ctrl.

MONO outs ctr.

Part. Blocking

Guard control

Code\* not dis.

Code\* in arm

C.long not dis

# Signalling

Alarm (latch)

Alarm (time)

Entry time

Exit time

Auto-arm delay

Chime zones

No autorst.3t.

Partition

# INT-RX / INT-RX-S / INT-VG

No autorst.3t. Partition

#### ACU-120 / ACU-270 / ACU-100 / ACU-250

No autorst.3t. Tamper in part. Response period High jam sens.

New device

Use ARU-100

## Active mode

[select zone to which wireless device is assigned]

# Configuration

[select zone to which wireless device is assigned]

Filter

[select zone to which wireless device is assigned]

#### **Remove device**

[select zone to which wireless device is assigned]

Synchronization

Test mode on

Test mode off

# CA-64 E / INT-O / CA-64 O / INT-ORS / INT-IORS (v. 1.00/1.01) / INT-ADR / CA-64 SM

No autorst.3t. Tamper in part. **CA-64 Ei** (v. 2.00/2.01)

No autorst.3t. Tamper in part.

EOL Rp resistor

**CA-64 Ei (**v. 4.00)

No autorst.3t.

Tamper in part.

EOL R1 resistor

EOL R2 resistor

# CA-64 EPS / INT-ADRPS / CA-64 ADR / INT-OPS / CA-64 OPS / IN-ORSPS / CA-64 PP

No autorst.3t. Tamper in part. AC loss delay CA-64 EPSi (v. 2.00/2.01) No autorst.3t. Tamper in part. EOL Rp resistor AC loss delay CA-64 EPSi (v. 4.00) No autorst.3t. Tamper in part. EOL R1 resistor EOL R2 resistor AC loss delay **INT-EPS / INT-IORSPS / INT-PPPS** No autorst.3t. Tamper in part. EOL R1 resistor EOL R2 resistor AC loss delay **INT-KNX** No autorst.3t. Partition

KNX control Out addresses Outputs Telegrams Factory sets

INT-AV

INT-AV code Verify s1A Code=1tone s1A Verify s1B Code=1tone s1B Verify s2A Code=1tone s2A Verify s2B Code=1tone s2B Options Microphone n [n = microphone number (1...4)] Speaker n [n = speaker number (1...4)]Only listen AVT buttons Sound signal. Silent alarm Satel commands Wait aft.event Wait aft.disc. Runtime No autorst.3t. Tamper in part.

# 2.6 Внесување на податоци со помош на тастатура

Податоците се зачувуваат во контролниот панел со притискање на # (во некои тастатури тоа е ඟ копчето, чија функција е иста со #). Копчето \* овозможува да се излезе од функцијата без да се зачуваат промените.

Подолу се опишани општите правила за внесување на податоци, кои секако се различни доколку се работи за различни функции.

#### 2.6.1 Селектирање од листа со еден избор

Најгорната линија од дисплејот ни го покажува името на функцијата , а најдолната-моментално селектираната точка. За да преминете преку сите точки од листата употребете го У копчето (надолу) и ∧ (нагоре).

Копчињата ≻ и ≺ не се употребуваат.

#### 2.6.2 Селектирање од листа со повеќе опции

Функцијата која ни овозможува да селектираме повеќе можности може да се идентификува со дополнителен симбол кој се наоѓа на десната страна од дисплејот:

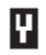

- Точката на дисплејот е селектирана / опцијата е овозможена,

•- Точката од дисплејот не е селектирана/ опцијата е оневозможена.

Со притискање на било кое копче (копчето 0 не работи со сите функции) се менува моменталниот дисплеј во друг. За да се движите низ листата со точки можете да употребите копче (надолу) и ▲ копче ( нагоре). За некои функции при притискање на ≻ и < тастатурата се

менува во графички режим на програмирање. Симболите и • се употребуваат за да ни прикажат на дисплеј кој е моменталниот статус од достапните 32 точки кои се дадени во функцијата (пример:зони, излези, тајмери и слично). Со > копчето можеме да го движиме курсорот на десно, а со < на лево. Доколку листата има повеќе од 32 точки, со помош на > копчето курсорот се преместува на последната точка од наредниот лист, а со притискање на

000 - симболот • ќе се покаже на сите достапни точки
111 – симболот ке се покаже на сите достапни точки

222 - прави пресврт на извршениот избор така што со симболот прикажани во сите точки каде што симболот • беше прикажан и обратното. Со притискање на УилиА, тастатурата ќе се врати во текст мод.

#### 2.6.3 Внесување на децимални и хексадецимални вредности

Бројките се внесуваат со притискање на соодветните копчиња. Карактерите од А до F се достапни под копчињата со број 2 и 3 . Продолжете со притискање на копчињата се додека не се прикажат соодветните карактери кои ви се потребни.

#### 2.6.4 Програмирање на телефонски броеви

Продолжете со притискање на копчињата додека не се покажат посакуваните карактери. Карактерите кои се достапни на тастатурата се дадени во Табела 1. ДО 16 карактери може да се програмираат. Некои од специјалните карактери(а, b, c, d,# или \*) се кодирани така што зафаќаат две точки, со што максималниот број на знаци за пишување кои ќе се користат ќе биде помал.

На левата страна во горниот ред на екранот ни е дадена информацијата за форматот на букви:

[ABC] или [abc] (ова ќе се прикаже доколку го притиснеме У копчето, со кој можеме да го менуваме форматот на букви).

Со притискање на ≻ можеме да го движиме курсорот во десно, а со ≺ во лево . Со ∧ бришеме карактери кои се наоѓаат од левата страна на курсорот.

| Characters available after next keystroke |   |      |       |   |   |     |   |      |       |   |
|-------------------------------------------|---|------|-------|---|---|-----|---|------|-------|---|
| key                                       |   | mode | [ABC] |   |   | key |   | mode | [abc] | _ |
| 1                                         | 1 | #    |       | _ | - | 1   | 1 | #    |       |   |
| 2                                         | 2 | B    | С     |   | _ | 2   | 2 | а    | b     | С |
| 3                                         | 3 | D    | E     | F |   | 3   | 3 | d    |       |   |
| 4                                         | 4 |      |       |   | • | 4   | 4 |      | •     |   |
| 5                                         | 5 |      |       |   |   | 5   | 5 |      |       |   |
| 6                                         | 6 |      |       |   |   | 6   | 6 |      |       |   |
| 7                                         | 7 |      |       |   |   | 7   | 7 |      |       |   |
| 8                                         | 8 |      |       |   |   | 8   | 8 |      |       |   |
| 9                                         | 9 |      | _     |   |   | 9   | 9 |      | _     |   |
| 0                                         | 0 | *    |       |   |   | 0   | 0 | *    |       |   |

Табела 1 Карактери кои се достапни со притискање на телефонски броеви(за да внесеме букви притискаме 𝒜).

| Special character | Function description                   |  |  |  |  |  |  |
|-------------------|----------------------------------------|--|--|--|--|--|--|
| В                 | switch-over to pulse dialing           |  |  |  |  |  |  |
| С                 | switch-over to tone dialing (DTMF)     |  |  |  |  |  |  |
| D                 | waiting for additional signal          |  |  |  |  |  |  |
| E                 | second pause                           |  |  |  |  |  |  |
| F                 | 10 second pause                        |  |  |  |  |  |  |
| *                 | signal * in DTMF mode                  |  |  |  |  |  |  |
| #                 | signal # in DTMF mode                  |  |  |  |  |  |  |
| а                 |                                        |  |  |  |  |  |  |
| b                 | other signals generated in DTME mode   |  |  |  |  |  |  |
| С                 | other signals generated in D five mode |  |  |  |  |  |  |
| d                 |                                        |  |  |  |  |  |  |

Табела 2. Специјални карактери

| Да не се програмираат В и С карактерите пред телефонски броеви. Контролниот панел го повикува бројот според телефонските опции. Овие карактери можат да бидат употребени, доколку повикувачкиот метод е променет во процесот на повикување.

#### 2.6.5 Внесување на имиња

Со притискање на соодветните копчиња додека не ги добиеме потребните карактери. Карактерите кои ни се достапни се презентирани во табела 3. Држете го притиснато копчето на дисплејот за да се прикаже клучот со бројки. На левата страна во најгорната линија од дисплејот е информацијата за форматот на букви: [ABC] или [abc] (ќе се прикаже по притискање на било кое копче ).

Со ≻ копчето го движиме курсорот на десно, а со ≺ на лево. Со ∧ ги бришеме карактерите кои се наоѓаат од левата страна на курсорот.

| Key |   |   |   |   | Cha | arac | ters | avail | lable | afte | r ne | xt ke | ystr | oke |   |   |   |   |
|-----|---|---|---|---|-----|------|------|-------|-------|------|------|-------|------|-----|---|---|---|---|
| 1   | ! | ? | 1 | • | t   |      | {    | }     | \$    | %    | &    | 0     | 1    | ^   |   | C | # | 1 |
| 2   | а | b | С | 2 |     |      |      |       |       |      |      |       |      |     |   |   |   |   |
| 3   | d | е | f | 3 |     |      |      |       |       |      |      |       |      |     |   |   |   |   |
| 4   | g | h | i | 4 |     |      |      |       |       |      |      |       |      |     |   |   |   |   |
| 5   | j | k | 1 | 5 |     |      |      |       |       |      |      |       |      |     |   |   |   |   |
| 6   | m | n | 0 | 6 |     | _    |      |       |       |      |      |       |      |     |   |   |   |   |
| 7   | р | q | r | s | 7   |      |      |       |       |      |      |       | _    |     |   |   |   |   |
| 8   | t | u | v | • | •   |      | ¥    | 1     | ÷     | ÷    | Ŧ    | 8     |      |     |   |   |   |   |
| 9   | w | x | у | z | 9   |      |      |       |       |      |      |       |      |     |   |   |   |   |
| 0   |   |   | , | : | ;   | +    | -    | *     | 1     | =    |      | <     | >    | (   | ) | [ | ] | 0 |

Табела 3. Карактери достапни при внесување на имиња. Малите букви се достапни под истите копчиња(со смена на форматот на букви при притискање на ∀).

# 3. Конфигурација на контролниот панел со помош на DLOADX

# програмот

Потребна верзија на програмата: 1.15.000(или понова).

Пристапот кон програмата е заштитен со код(пасворд). За да добиеме пристап потребно е да се стартува програмата, да се внесе потребниот код : 1234(не е потребно да внесете фабрички код, само притиснете го "ОК" копчето).

| Фабричкиот код за пристап до програмата е потребно да се промени што поскоро. Внесување на погрешен код три пати ќе ја прекине програмата.

# 3.1 Главно мени на DLOADX програмата

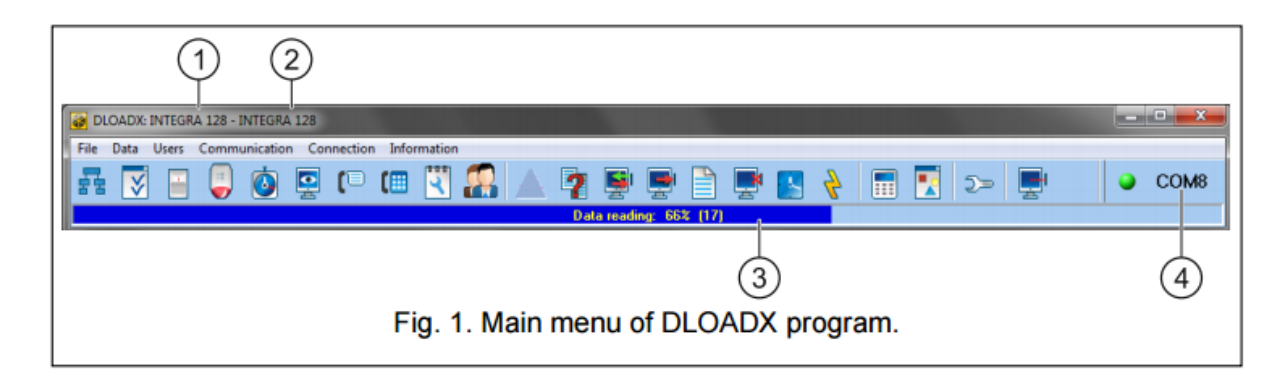

- 1. Тип на алармен контролен панел
- 2. Име на алармниот систем/ фајлови
- 3. Информации за податоците пишување/читање
- 4. Информации за начинот на комуницирање со алармниот контролен панел

# 3.1.1 Копчиња

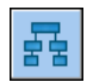

го отвора "Structure" прозорецот

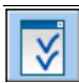

го отвора "Options" прозорецот

| 1 |  |
|---|--|
|   |  |
| _ |  |

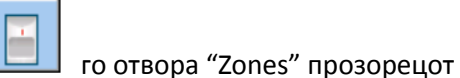

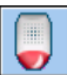

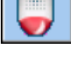

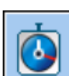

го отвора "Outputs" прозорецот

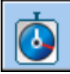

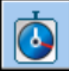

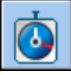

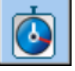

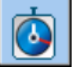

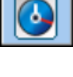

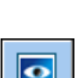

го отвора "Timers" прозорецот

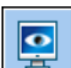

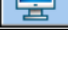

го отвора "Reporting" прозорецот

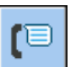

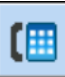

го отвора "Messaging" прозорецот

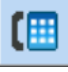

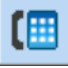

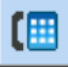

го отвора "Service note" прозорецот

го отвора "Data comparison" прозорецот

чита/ апдејтира податоци од контролниот панел

запишување на податоци на контролниот панел

го отвора прозорецот со информации за грешки кои се направени при конфигурација

28

го отвора "Users" прозорецот

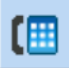

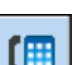

на алармниот систем

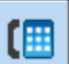

го отвора "Answering and remote control" прозорецот

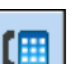

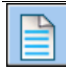

го отвора "Event log" прозорецот

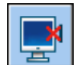

го прекинува читањето/пишувањето на податоците

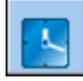

го зачувува времето на контролниот панел, базирајќи се на компјутерскиот часовник

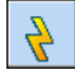

запишување на податоци на FLASH меморијата од контролниот панел

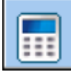

виртуелна тастатура

| - 0 |
|-----|
|     |
|     |

LCCC отворање на drop-down менито, кое ги прави некои од алатките да можат да прават надзор на системот

| 5>       |
|----------|
| <u> </u> |

го отвора "Configuration" прозорецот, ако програмата не комуницира со контролниот панел, или комуницира преку СОМ порт/ модем. Во спротивно во тековниот прозорец ќе се отвори моменталната конекција

|Отворајќи го "Configuration" менито, прозорецот ќе го затвори СОМ Портот, кој бил претходно селектиран за комуникација. По затворањето на прозорецот ќе го отвори повторно СОМ портот.

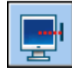

го отвора drop/down менито, каде што може да се селектира методот на воспоставување на комуникација помеѓу програмата и алармниот контролен панел

овозможува/оневозможува СОМ порта, отвора прозорец за информации(далечинско програмирање). Бојата на иконата ги има следните значења:

Зелена- подготвеност за испраќање на податоци

Наизменично зелена и жолта- пренос на податоци

Црвена – нема комуникација со контролниот панел

Сива – СОМ портот е оневозможен.

# 3.2 Параметри за комуникација помеѓу контролниот панел и DLOADX програмата

# 3.2.1 Идентификатори за комуникација

Програмата DLOADX овозможува комуникација со командниот панел ако:

-комуникациските идентификатори на контролниот панел имаат фабрички вредности – програмата ќе сугерира рандом генерирани идентификатори (кои можете да ги прифатите или да внесете ваши)

- комуникациските идентификатори во програмата и контролниот панел се идентични.

Програмирање на комуникациските идентификатори

Идентификаторите можат да бидат програмирани :

-преку тастатура: функциите се достапни во SM settings подменито (Service mode ≻SM Settings).

-DLOADX програма: "Connection settings" прозорецот (командата за отворање на овој прозорец е достапна во "Communication" менито; исто така можете да искористите Crtl+R комбинација).

#### Опис на комуникациските идентификатори

Integra идентификатор –идентифицира алармен контролен панел. Мора да содржи 10 карактери (бројки или букви од А до F). Овозможува препознавање на контролниот панел и ги поврзува со податоците во фајлот, доколку податоците од фајлот се зачувани во компјутерот. Да не се програмираат исти идентификации за различен контролен панел кои се оперираат од ист компјутер(DLOADX програмата нема да може да направи разлика помеѓу нив).

DLOADX идентификатор – идентификација од компјутерот со DLOADX програмата. Мора да содржи 10 карактери( бројки или букви од А до F). Контролниот панел овозможува комуникација само со програмата која користи валиден идентификатор.

#### 3.2.2 комуникациски параметри на модем

#### Програмирање на параметри

#### Телефонски броеви

Можете да програмирате телефонски броеви:

-преку тастатура: функции достапни во SM Settings подменито (Service mode ≽ SM Settings).

-DLOADX програмата: "Connections settings" менито; исто така може да искористите Ctrl+R комбинација.

#### Control panel поставки

Можете да ги конфигурирате конфигурациите преку модем кога програмирате телефонски опции(видете "Telephone options" п.71).

#### DLOADX програма –поставки

Можете да конфигурирате модемска конфигурација во "Configuration" прозорецот, "Modem" табот.

#### Опис на параметри

#### Телефонски броеви

Телефонски број на панелот- телефонски број кој го користи контролниот панел.

**РС телефонски број**- телефонски број на модемот кој е поврзан за компјутерот на кој има инсталирано DLOADX програма.

#### Control panel поставки

Параметрите и опциите кои се однесуваат на модемската комуникација се опишани во секцијата "Telephone options" (п.64). За опис на дополнителните параметри за INTEGRA 128-WRL можете да ја погледнете "GSM phone" секцијата (п. 71).

#### DLOADX програма –поставки

Може да дефинирате три сетови на параметри за модем кој е конектиран на компјутер:

-аналоген модем за комуникација со вградениот модем од контролниот панел,

-аналоген модем за комуникација со надворешниот модел на контролниот панел,

-ISDN или GSM модем за комуникација со ISDN или GSM модемот на контролниот панел.

По кликање на ова копче можете да конфигурирате селектиран сет на параметри (Видете "Configuring the modem connected to computer").

Sвонење-метод за бирање на броеви од модемот кој е конектиран на компјутерот(тон или пулсирање).

Dial контрола на тонови- доколку оваа опција е овозможена, модемот поврзан на компјутер ќе ги детектира тоновите за бирање или зафатениот сигнал пред бирање на број.

Звучник-Работен режим на модемскиот звучник. Звучникот може да биде секогаш OFF или On се додека конекцијата со контролниот панел е активна или вклучена.

Јачина на звук- јачина на звук на модемскиот звучник.

Одговор- како DLOADX програмата реагира кога контролниот панел е поврзан на програмата. Комуникацијата овозможува автоматска комуникација по претходно определен број на прстени, или пак ќе покаже обид да се воспостави комуникација со контролниот панел(се воспоставува комуникација со кликање на копчето "Answer").

Двоен повик- можете да дефинирате времетраење на паузата помеѓу два повици.

Конфигурурање на конфигурацијата помеѓу модем и компјутер

|Можете да ги промените параметрите со кликање на "Change" копчето.

Port RS-232- компјутерскиот СОМ порт на кој е конектиран модемот.

Модем- листа со модеми, параметри кои се дефинирани. Листата на модеми и нивните поставки можете да ги најдете во фајлот со име "modem.ini".

Baud Постапка- стапка на пренос на серискиот порт. Препорачливо е да биде прифатена највисоката стапка од страна на модемот(само некои модеми имаат побарување од 300bps со цел да се спроведе соработка со иста брзина).

Команда за ресетирање- команда за ресетирање на модемот. Најчесто ова е ATZ команда (ресетирање со враќање на фабрички поставки).

Иницијализација- линии кои ги содржат иницијализираните модемски команди:

#### За комуникација со вграден контролен панел од 300 bps : во првата линија има E0V1Q0

 Командата има потреба од правилна работа на модемот. Можете да додадете и начин на работа ВО или В1(селекција на преносен формат V.21 или Bell103), и команден пренос со телефонска линија до 300 bps. Ова се специфични команди за дадени модели како што се N0S37=3, F1 или +MS=1,0,300,300. Информацијата за тоа каков е лимитот на модемот е најчесто даден во упатството за употреба. Останатите линии треба да содржат: S0=0S9=1S7=120S10=255. Тие се неопходни за правилна работа на модемот.

#### За комуникација со надворешен аналоген модем кој е конектиран на контролниот панел:

-Во првата линија EOV1QO, во втората SO=OS7=12O. Не е препорачливо да се внесат дополнителни команди доколку тоа не е потребно на модемот или телефонскиот квалитет.

За комуникација преку ISDN или GSM модем:

-Во првата линија: E0V1Q0, а во втората линија S0=0. Во зависност од употребата на модемот, треба да употребите дополнителни команди за поставки на различни формати, како во контролниот панел на модемот така и за спецификациите за дадениот модем. V.110 форматот е наменет за GSM модеми.

Модем ISDN- овозможете ја оваа опција ако комуникацијата треба да се извршува преку ISDN или GSM модем.

#### 3.2.3 Ethernet параметри за комуникација

#### Програмирање на параметри

Control panel поставки

Поставките поврзани со работа на Ethernet Модулот кој овозможува комуникација преку Ethernet Може да се програмира преку телефонски опции(види "Telephone options" п. 64).

#### Прилагодувања на Ethernet модулот

За опис на конфигурирање ве молиме погледнете го упатството за Ethernet модулот.

#### DLOADX програма-поставки

Можете да ги конфигурирате Ethernet комуникациските поставки во "Connection settings" прозорецот(командата за отворање на овој прозорец е достапна во "Communication" менито; исто така можете да ја искористите Ctrl+R комбинацијата).

#### Опис на параметри

#### Control panel поставки

Поставките поврзани со работата на Ethernet Модулот е опишана во секцијата "Telephone options" (п. 64).

#### Прилагодувања на Ethernet модулот

За опис на конфигурирање ве молиме погледнете го упатството за Ethernet модулот.

#### DLOADX програма-поставки

Поврзување- можете да дефинирате два сетови на параметри:

LAN/WAN- параметри за комуникација преку локална или безжична мрежа.

LAN: ETJM-1, Address n [n= адреса на модул]- параметар за комуникација преку локална мрежа. Во случај кога порт бројот и клучот за шифрирање на податоци е програмиран во Ethernet модулот.

**Сервер-** адреса на контролниот панел. Ако контролниот панел не е во иста локална мрежа како и компјутерот со DLOADX програмата, мора да е јавна адреса. Можете да внесете или IP адреса или името на доменот.

**Порт**- бројот на TCP портот кој е употребуван за комуникација помеѓу контролниот панел и компјутерот со DLOADX програмот преку Ethernet. Можете да внесете вредност помеѓу 1 и 65535. Основна вреност: 7090.

**DLOADX клуч**- низа до 12 алфанумерички карактери (бројки, букви и специјални карактери), употребувано за енкрипција на податоците за времетраењето на комуникацијата помеѓу контролниот панел и компјутерот со DLOADX програмата преку Ethernet.

**ETHM-1 ID-** индивидуален идентификациски број на контролниот панел за комуникација преку SATEL серверот.

ETHM-1 MAC- хардвер адреса на Ethernet модулот.

# 3.2.4 GPRS комуникациски параметри

Програмирање на параметри

Control panel поставки

Поставките кои се однесуваат за работа со GSM модулот кој овозможува GPRS комуникација може да се конфигурираат кога ги програмираме телефонските опции.(види "Telephone options " п. 64).

За INTEGRA 128-WRL контролниот панел, GPRS комуникациските поставки можат да се конфигурираат додека се конфигурира GSM телефонот( види "GSM phone" п.71).

#### GSM модул поставки

За опис на параметрите и нивните опции, ве молиме погледнете го упатството за GSM модулот.

# 3.3 Локално програмирање

# 3.3.1 Стартување на програмирање

1. Поврзете го контролниот панел со RS-232 порт на компјутерскиот порт(за конекциски метод ве молиме погледнете го Installer manual).

2. Стартувајте ја DLOADX програмата и кликнете на копчето. Во прозорецот што ќе се отвори селектирајте го компјутерскиот порт на кој командниот панел е конектиран. Притиснете "OK".

3. На LCD тастатурата поврзете го компјутерскиот панел, внесете го кодот за сервис (основен 12345) и притиснете \*.

4. Со употреба на ∧ и ∀, најдете го Downloading подменито и притиснете # или ≻.

5. Кога стрелката покажува на Start DWNL-RS функцијата, притиснете # или >.

| За да го стартувате локалното програмирање можете да ја употребите кратенката [service code]\*01.

6.Воспоставувањето на комуникацијата ќе се покаже на екранот со соодветна порака.

#### 3.3.2 Стартување на локално програмирање со помош на пинови

Ако контролниот панел не поддржува LCD тастатура, или не го прифаќа кодот за сервис можете да ја стартувате итната процедура. Контролниот панелен порт RS-232 мора да се конектирани на компјутерот. Во DLOADX програмата се индицира компјутерскиот порт на кој контролниот панел е конектиран. Потоа, следете ја процедурата од секцијата "Starting the service mode "from pins""(п. 6).

| Стартувањето на локалното програмирање преку пинови не е возможно доколку Disable Downloading опцијата е овозможена.

# 3.3.3 Завршување на локално програмирање

За да го завршите локалното програмирање можете да ја користите END DWNL-RS функцијата([service code]\*≻Downloading≻End DWNL-RS).

Функционирањето на локалното програмирање ќе биде завршено автоматски по 255 минути по последната употреба на DLOADX програмата и пристапот ќе биде блокиран или ќе биде поминат за тоа време.

|Функцијата на локалното програмирање мора да биде оневозможена, ако контролниот панел комуницира преку RS-232 портот со надворешен аналоген модем, GSM модул или ETHM-1/ETHM-1 Plus модул.

# 3.4 Далечинско програмирање

# 3.4.1 Стартување на далечинското програмирање преку модем

Контролниот панел има вградено 300 bps модем. GSM комуникацијата на INTEGRA 128-WRL контролниот панел поддржува испраќање на податоци со употреба на CSD технологија со стапка од 9600 bps. За упатство за инсталирање на модемот во контролниот панел прочитајте го Installer Manual. Модемската конекција е возможна доколку поврзаниот модем на компјутерот е исправен.

| Конфигурација на страна на контролниот | Конфигурација на стана на компјутерот |
|----------------------------------------|---------------------------------------|
| панел                                  |                                       |
| Вграден 300 bps модем                  | Аналоген модем                        |
| Надворешен аналоген модем              | Аналоген модем                        |
|                                        | GSM модем                             |
| Надворешен ISDN модем                  | ISDN модем                            |
|                                        | GSM модем                             |
| Надворешен или вграден GSM модем       | Аналоген модем                        |
|                                        | GSM модем                             |

Комуникацијата може да се утврди на повеќе начини :

- Конекција иницијализирана преку DLOADX програма (вграден 300 bps или надворешен аналоген модем). Овој метод овозможува конекција со контролниот панел на била која локација. Поврзувањето преку овој метод е возможно доколку не е програмиран телефонски број во контролниот панел.
- Конекција иницијализирана преку DLOADX програмата но контролниот панел може да овозможи повратна врска и да ја постави конекцијата(вграден 300 bps или надворешен аналоген модем). Контролниот панел може да биде далечински програмиран од посебно определена локација.
- 3. Конекција иницијализирана преку SMS(INTEGRA 129-WRL контролниот панел или SATEL GSM модул кој работи како надворешен модем).
- 4. Конекција иницијализирана од контролниот панел(сите конфигурации). Контролниот панел може да биде програмиран далечински од определена локација. Може да биде додаден ако корисникот на системот кој го врши далечинското програмирање нема соодветно знаење.

Конекција иницијализирана преку DLOADX програма

Контролен панел-поставки

-да не се програмира телефонскиот број на модемот кој е конектиран на компјутерот!

-ако надворешниот модем е конектиран на контролниот панел да с е овозможи External Modem опцијата

-ако GSM Или ISDN модемот е поврзан на контролниот панел да се овозможи Modem ISDN/GSM/ETHM опцијата

-да се овозможи Answering – Modem опцијата [било кој модем] или Answering-ETHM/GSM опцијата [се препорачува за GSM или ISDM modem].

- да се дефинира број на повици кој ќе одговара на контролниот панел(Rings Before Answer)[ова не се однесува на GSM или ISDM Модем].

- да се овозможи Double call опцијата ако контролниот панел одговара по вториот повик[ова не се овозможува кај GSM или ISDM модем].

Поставки на DLOADX програма :

-програмирајте го телефонскиот број на контролниот панел.

Конфигурирајте ги параметрите на модемската комуникација.

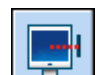

1. Кликнете на 🖾 копчето во DLOADX програмата.

- 2. Drop-down менито ќе биде прикажано. Селектирајте го соодветниот модел на контролниот панел. Прозорецот кој ќе се отвори ќе ги покаже информациите за поврзувањето.
- 3. Кликнете на "Connect " копчето.
- 4. DLOADX програмата ќе ве информира за воспоставената конекција.

Конекција иницијализирана преку DLOADX програмата, но контролниот панел се повикува и воспоставува врска

Поставки на контролниот панел:

-програмирајте го телефонскиот број на модемот кој е конектиран на компјутерот.

-ако надворешен модем е поврзан за контролниот панел овозможете ја External Modem опцијата.

-ако GSM или ISDN модем е конектиран на контролниот панел, овозможете ја Modem ISDN/GSM/ETHM опцијата.

-овозможете Answer modem опција[било кој модем] или Answering – ETHM/GSM опција[препорачливо за GSM или ISDN модем].

- да се дефинира број на повици кој ќе одговата на контролниот панел(Rings Before Answer)[ова не се однесува на GSM или ISDM Модем].

- да се овозможи Double call опцијата ако контролниот панел одговара по вториот повик[ова не се овозможува кај GSM или ISDM модем].

Поставки на DLOADX програма :

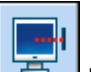

1.Кликнете на 📴 копчето во DLOADX програмата.

2.Drop-down менито ќе биде прикажано. Селектирајте го соодветниот модел на контролниот панел(во случај на INTEGRA 128-WRL контролниот панел, селектирајте "Modem-INTEGRA with ext. modem" за CSD комуникација). Прозорецот кој ќе се отвори ќе ги покаже информациите за поврзувањето.

3.Кликнете на "Connect " копчето.

4.Контролниот панел ќе одговори, ќе го потврди одговорот на конекцијата, ќе затвори и потоа ќе го повика програмираниот телефонски број.

5. DLOADX програмата ќе одговори на конекцијата автоматски или оној кој ја употребува програмата мора да го прифати воспоставувањето на комуникацијата (во зависност од подесувањето во "Configuration" прозорецот, "Модем" табот).

Конекција иницијализирана преку SMS порака

Поставки на контролниот панел:

-програмирајте го телефонскиот број на контролниот панел.

-овозможете ја External modem и Modem ISDN/GSM/ETHM опцијата.

Дополнително за контролниот панел INTERGA 128-WRL :

-програма за контролна команда која ќе испраќа SMS пораки за да направи комуникација помеѓу контролниот панел и DLOADX програмата

-конфигурирајте го GSM телефонот

Поставки на DLOADX програмата:

Конфигурирајте ги параметрите на модемските комуникации. Ако комуникацијата е преку SATEL GSM модул конектиран на контролниот панел, конфигурирајте ги поставките на модулот(види GSM module manual).

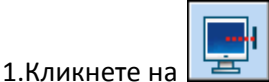

🔜 копчето во DLOADX програмата.

2. Ќе се покаже Drop/down Менито. Селектирајте "ISDN/GSM modem". Прозорецот кој ќе се отвори ќе ја прикаже информацијата за модемот.

3. Испратете SMS Порака до телефонскиот број на INTERGA 128-WRL Контролниот панел/ GSM модулот кој е поврзан на контролниот панел. Во овој случај SMS Пораката треба да ја има следната форма:

Xxxx=csd=("xxxx"-контролната команда програмирана во контролниот панел прави комуникација со DLOADX програмот) — контролниот панел ќе го повика програмираниот телефонски број на компјутерот и податоците ќе се испратат со употреба на CSD технологијата,

Хххх=уууу=("хххх"- контролната команда програмирана во контролниот панел прави комуникација со DLOADX програмот; "уууу" –телефонскиот број на компјутерот на кој контролниот панел е поврзан)- контролниот панел може да го повика телефонскиот број испратен во SMS пораката(телефонскиот број кој е програмиран во контролниот панел ќе биде игнориран), податоците ќе се испратат со употреба на CSD технологија.

Во случај GSM Модулот е конектиран на контролниот панел, SMS пораката треба да ја има следната форма:

хххххх. или хххххх= ("хххххх" контролната команда програмирана во GSM модулот ќе направи комуникација со DLOADX програмата преку модемот)- контролниот панел ќе го повика преку GSM Модулот претходно програмираниот телефонски број на компјутерот.

4.DLOADX програмата ќе одговори на поврзувањето автоматски или корисникот мора да ја прифати овозможената комуникација (која зависи од поставките кои се програмирани во "Configuration" прозорот, "Modem" табот).

Конекција иницијализирана преку контролниот панел со вграден модем од 300 bps

Поставки на контролниот панел:

 Програмирајте го телефонскиот број на модемот кој е поврзан на компјутерот Поставки на DLOADX програмата:
 -конфигурирајте ги комуникациските параметри на модемот.

-

1. Притиснете на 🖾 копчето во DLOADX програмата.

2. Bo drop/down менито кое ќе се појави селектирајте "Modem 300 bps". ". Прозорецот кој ќе се отвори ќе ја прикаже информацијата за модемот.

3. На LCD тастатурата конектирана на контролниот панел, стартувајте ја Start DWNL-TEL функцијата([code]\*≻Downloading≻Start DWNL-TEL). Оваа функција е достапна на инсталатерот, администраторот и корисникот кој има право на Downloading Starting.

4. Контролниот панел ќе го повика телефонскиот број кој е програмиран.

5. DLOADX програмата ќе одговори автоматски или корисникот на програмата мора да ја прифати овозможената комуникација (која зависи од поставките кои се програмирани во "Configuration" прозорот, "Modem" табот).

# Конекција иницијализирана преку контролниот панел со вграден GSM комуникатор(CSD пренос) и INTEGRA 128-WRL

Поставки на контролниот панел:

-програмирајте го телефонскиот број на модемот конектиран на компјутерот

-конфигурирајте го GSM телефонот

Поставки на DLOADX програмата

-конфигурирајте ги комуникациските параметри на модемот.

. Притиснете на

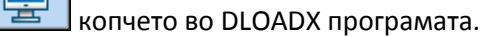

2. Bo drop/down менито кое ќе се појави селектирајте "Modem-INTEGRA with ext. modem". Прозорецот кој ќе се отвори ќе ја прикаже информацијата за модемот.

3. На LCD тастатурата конектирана на контролниот панел, стартувајте ја Start DWNL-TEL функцијата([code]\*≻Downloading≻Start DWNL-CSD). Оваа функција е достапна на инсталатерот, администраторот и корисникот кој има право на Downloading Starting.

4. Контролниот панел ќе го повика телефонскиот број кој е програмиран.

5. DLOADX програмата ќе одговори автоматски или корисникот на програмата мора да ја прифати овозможената комуникација (која зависи од поставките кои се програмирани во "Configuration" прозорот, "Modem" табот).

#### Конекција иницијализирана преку контролниот панел-надворешен модем

Поставки на контролниот панел?

-програмирајте го телефонскиот број на модемот конектиран на компјутерот

-овозможете ја "External modem " опцијата

-ако GSM или ISDN модем е конектиран на контролниот панел, овозможете ја Modem ISDN/GSM/ETHM опцијата.

Поставки на DLOADX програмата:

-конфигурирајте ги комуникациските параметри на модемот

1.Притиснете на 🔛 копчето во DLOADX програмата.

2. Bo drop/down менито кое ќе се појави селектирајте "Modem-INTEGRA with ext. modem". Прозорецот кој ќе се отвори ќе ја прикаже информацијата за модемот.

3. На LCD тастатурата конектирана на контролниот панел, стартувајте ја Start DWNL-TEL функцијата([code]\*≻Downloading≻Start DWNL-MOD). Оваа функција е достапна на инсталатерот, администраторот и корисникот кој има право на Downloading Starting.

4. Контролниот панел ќе го повика телефонскиот број кој е програмиран.

5. DLOADX програмата ќе одговори автоматски или корисникот на програмата мора да ја прифати овозможената комуникација (која зависи од поставките кои се програмирани во "Configuration" прозорот, "Modem" табот).

# 3.4.2 Стартување на далечинско програмирање преку Ethernet мрежа

Програмирањето преку Ethernet мрежа е возможно ако ETHM-1/ETHM-1 Plus модулот е конектиран на контролниот панел(RS-232 портот на контролниот панел и модулот мораат да бидат поврзани).

|Пред да започнете со далечинско програмирање преку Ethernet, бидете сигурни дека локалното програмирање е завршено.

Конекцијата може да се потврди преку повеќе методи:

1. Конекција преку DLOADX програма. Овој метод овозможува конекција со контролниот панел од било која локација

- 2. Конекција преку контрониот панел. Контролниот панел може да биде далечински програмиран од определена локација.
- 3. Воспоставена конекција преку SATEL серверот. Контролниот панел може да биде програмиран од било која локација. Не е потребно јавна IP адреса за контролниот панел или компјутерот со DLOADX програма.

# Конекција иницијализирана преку DLOADX програма

Поставки на контролниот панел: -овозможете ја External modem, Modem ISDN/GSM/ETHM и Answering –ETHM/GSM опцијата. Поставки на Ethernet модулот: -овозможете ја DLOADX ->ETHM-1 connection опцијата -програмирајте го бројот од TCP портот кој може да биде употребуван за комуникација и енкриптирање на податоци(DLOADX key), -конфигурирајте го Ethernet комуникацискиот модул Поставки на DLOADX програмата -програмирајте ја Ethernet модул адресата (Server), -промирајте го бројот на TCP портот кој ќе биде употребуван за комуникација и енкриптирање на податоци(или селектирајте "LAN: ETHM-1, Address n"). *Пред да започнете со конектирање бидете сигурни дека имате селектирано соодветни поставки во "Connection settings" прозорецот.* 

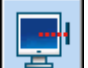

1.Притиснете на

копчето во DLOADX програмата.

- 2. Во drop/down менито што ќе се појави селектирајте "TCP/IP: DLOADX->ETHM".
- 3. Во прозорецот што ќе се отвори селектирајте "Connection".
- 4. DLOADX програмата ќе ве информира за воспоставената конекција.

Конекција иницијализирана преку контролен панел

Поставки на контролниот панел:

-овозможете ја External Modem и Modem ISDN/GSM/ETHM опцијата.

Поставки на Ethernet модулот:

-програмирајте ја адресата на компјутерот со DLOADX(DLOADX Server) програмата, бројот на TCP портот кој ќе биде употребуван за комуникација и енкрипција на податоци (DLOADX Key).

-конфигурација на Ethernet модулот за комуникација

Поставки за DLOADX програмата:

-програмирајте го бројот на TCP портот кој ќе биде употребен за комуникација и енкрипција на податоци (или селектирајте "LAN: ETHM-1, Address n").

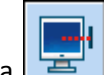

1.Притиснете на 🖾 копчето во DLOADX програмата.

2. Во drop/down менито кое ќе се појави селектрирајте "TCP/IP: DLOADX-> ETHM".

3. На LCD тастатурата конектирана на контролниот панел, стартувајте ја ETHM-1-DLOADX функцијата([code]\*≻Downloading≻ETHM-1-DLOADX). Оваа функција е достапна на инсталатерот, администраторот и корисникот кој има право на Downloading Starting.

4. DLOADX програмата ќе ве информира за воспоставената конекција.

# Комуникација преку SATEL сервер

|За комуникација со SATEL сервер, портовите од 1024-65535 опсегот се употребуваат како излезни портови. Овие портови не смеат да бидат блокирани.

Поставки на контролниот панел:

-овозможете ја External Modem и Modem ISDN/GSM/ETHM и Answering –ETHM/GSM опцијата.

Поставки на Ethernet модулот:

-овозможете ги DLOADX->ETHM-1 connections и connections via SATEL server опциите.

-програмирајте ги податоците (DLOADX Key).

-конфигурирајте го Ethernet модулот за комуникација.

Поставки за DLOADX програмата:

-внесете индивидуален идентификациски број на контролниот панел за потребите на комуникација со SATEL серверот.

-внесете ја МАС адресата од Ethernet модулот.

-програмирајте го го енкриптирачкиот клуч.

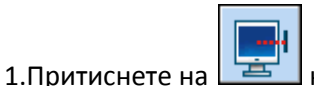

копчето во DLOADX програмата.

2. Bo drop/down менито кое ќе се појави селектрирајте "TCP/IP: SATEL server".

3. на прозорецот кој ќе се отвори кликнете на "Connection" копчето.

4. DLOADX програмата ќе ве информира за воспоставената конекција.

3.4.3 Стартување на далечинско GPRS програмирање

GPRS програмирањето е можно кога имаме INTEGRA 128-WRL или друг контролен панел на кој GSM модулот со LEON фабрички тип на телефон е конектиран на надворешен модем:

-GSM LT-1 co firmware version 1.14(или понов)

-GSM LT-2 co firmware version 2.14(или понов)

-GSM LT-4 co firmware version 4.14(или понов)

-GSM LT-5 co firmware version 5.14(или понов)

Комуникацијата е можна на два начини:

- 1. Конекција иницијализирана со SMS (INTEGRA 128-WRL контролен панели SATEL GSM модул конектиран на RS-232 портот)
- 2. Конекција иницијализирана преку контролни панели(INTEGRA 128-WRL). Овој панел може да се програмира далечинки само од определена локалитет.

Конфигурирање на контролен панел

Ако GPRS комуникацијата се одржува преку SATEL GSM модул конектиран на контролниот панелен порт RS-232, овозможете ја External modem, Modem ISDN/GSM/ETHM и Answering –ETHM/GSM опцијата.

За INTEGRA 128-WRL контролниот панел мора да се програмираат следните параметри:

• GPRS Поставки (можат да бидат добиени од GSM мрежниот оператор)

-точка на пристап (APN) за GPRS интернет конекција

-корисничко име за GPRS интернет конекција

-пасворд за GPRS интернет конекција

-IP адреса на DNS серверот кој ќе биде употребуван за контролниот панел(потребно е да ја програмирате DNS серверската адреса, ако адресата на компјутерот со DLOADX програмата е внесена како IP адреса, а не како име),

- Мрежна адреса на компјутерот со DLOADX програма
- Бројот на ТСР портот кој ќе биде употребуван за комуникација
- Контролна команда која доколку е пратена во SMS порака ќе направи комуникација помеѓу контролниот панел и DLOADX програмата(ако конекцијата треба да биде преку SMS Порака).

#### Конфигурација на GSM модул

Ако GPRS комуникацијата треба да биде превземена од GSM модул кој е конектиран на контролниот панел, треба да бидат програмирани следните параметри:

• GPRS поставките(оние кои се добиени од GSM мрежниот оператор):

-точка на пристап (APN) за GPRS интернет конекција

-корисничко име за GPRS интернет конекција

-пасворд за GPRS интернет конекција

-IP адреса на DNS серверот кој ќе биде употребуван за контролниот панел(потребно е да ја програмирате DNS серверската адреса, ако адресата на компјутерот со DLOADX програмата е внесена како IP адреса, а не како име),

- Мрежна адреса на компјутерот со DLOADX програма
- Бројот на ТСР портот кој ќе биде употребуван за комуникација
- Клуч кој ќе се употребува за енкриптирање на GPRS испратените податоци
- Контролна команда која доколку е пратена во SMS порака ќе направи комуникација помеѓу контролниот панел и DLOADX програмата.

#### Конекција преку SMS Порака

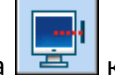

1.Притиснете на 🖾 копчето во DLOADX програмата.

2. Bo drop/down менито кое ќе се појави селектирајте "TCP/IP: DLOADX<-GSM/GPRS".

3. На прозорецот кој ќе се отвори внесете ги следните информации на потребните места:

-број на ТСР портови кои ќе бидат употребени за комуникација,

-во случај на комуникација со GSM модул потребен е клуч кој ќе ги енкриптира испратените податоци.

4. Откако ќе го внесете бројот на потребни TCP портови и енкриптирачкиот клуч притиснете "Start". Со тоа ќе започне активирањето на GPRS конекцијата.

5.Испратете SMS порака до телефонскиот број на INTEGRA 128-WRL контролниот панел/GSM модулот кој е конектиран на контролниот панел. Во случај на INTEGRA 128-WRL, SMS пораката треба да ја има следната форма:

Xxxx=gprs=("xxxx"-контролната команда програмирана во контролниот панел ќе воспостави комуникација со DLOADX програмата)-контролниот панел ќе се конектира со компјутерот чија адреса е програмирана во контролниот панел

Хххх=аааа:p=("хххх" контролната команда програмирана во контролниот панел ќе воспостави комуникација со DLOADX програмата; аааа адресата на компјутерот со мрежен порт кој е

употребуван за комуникација со DLOADX програмата)-контролниот панел ќе се поврзе со компјутерот чија адреса е дадена во SMS пораката .

Доколку имаме конектирано GSM модул со контролниот панел, SMS Пораката треба да ја има следната форма:

Zzzzz. Или zzzzzz("zzzzz" во контролната команда програмирана во GSM модулот прави комуникација со GPRS комуникација со DLOADX програмата ) GSM модулот ќе се поврзе со контролниот панел на компјутерот чија адреса е дадена во модулот

Zzzzzz=aaaa:p или zzzzzz=aaaa:p=("zzzzzz"- контролната команда програмирана во контролниот панел ќе воспостави комуникација со DLOADX програмата;" аааа" адресата на компјутерот со мрежен порт кој е употребуван за комуникација со DLOADX програмата, која е дадена како име; "p"- број на мрежни портови кои ќе се употребуваат за DLOADX програмата)

6.DLOADX програмата ќе ве информира за воспоставената конекција.

# 3.5 Податоци на контролен панел

По отчитувањето на податоците од контролниот панел можете да ги зачувате податоците на компјутерскиот диск. Податоците се енкриптирани. Стандардната енкрипција спречува отворање на податоците. Клучот за енкрипција можете да го промените на следниот начин: "FILE"->"Access setup"->"Data files encryption key". Доколку го употребувате енкриптирачкиот клуч почесто од стандардниот, можете да ги отворите податоците од контролниот панел на било која локација по внесувањето на енкриптирачкиот клуч.

Можете да ги изнесете податоците на следниот начин: "FILE"->"Export/Import"-> "Import file". При изнесување на податоци потребно е да се внесе енктриптирачкиот клуч кој е потребен за внес на податоци. Сите податоци можат да се изнесат на следниот начин: "FILE"->"Export/Import"->"Export all". Во овој случај потребно е да се внесе енкриптирачкиот клуч.

# 4.Структура на системот

Системот може да биде поделен на подсистеми. Деловите се доделуваат на секој објект и зоните се доделуваат на деловите.

# 4.1 Објекти

Објектите се третирани како одделни алармни системи. Во основа еден објект е креиран во еден контролен панел. Начинот на креирање на нов објект е: -co употреба на тастатурата во service mode co употреба на New object функцијата: Structure≫System≫Objects≫New object (Откако ќе се креира објектот, LCD тастатурата авоматски дозволува пристап до објектот )

-со употреба на DLOADX програмот во "Structure " прозорецот, "System " табот, по кликање на името новиот објект ќе се креира веднаш по кликање на "Add" копчето.

| 🐼 Structure                                                                                                    | ALC: NO                                              |                                                                                        |
|----------------------------------------------------------------------------------------------------|------------------------------------------------------|----------------------------------------------------------------------------------------|
| System                                                                                                    | Hardware                                             |                                                                                        |
| SYSTEM: Satel<br>1: Company<br>1: Recepti<br>1: Door-<br>1: Door-<br>1: Door-<br>2: Windo<br>3: PIR-r<br>2: Office<br>1: Store-r<br>2: House | on<br>reception<br>ow-reception<br>reception<br>room | System/file name: System/file name: Satel Integra128, version: 1.12, 2013-07-08 Notes: |
| <u>A</u> dd <u>D</u> elete                                                                                                    | Print                                                | Show "no detector" zones                                                               |

Структура на системот во DLOADX програмата

# 4.2 Партиции

Партициите се одвоен простор кој е заштитен со алармен систем.

Поделбата на партиции овозможува вооружување/разоружување на системот во заштитениот простор како и ограничување на пристапот до некои од просториите.

# 4.2.1 Креирање на партиции

Нова партиција може да се креира на следниот начин:

-Употреба на тастатура

>System >Objects>Edit object>[select object from list ] >Partitions (Види "Селекција на листа со повеќе објекти" п.24).

- Употреба на DLOADX програма, во "Structure "прозорецот, "System" табот, по кликање на објектот ќе се креира нова партиција со кликање на "Add".

#### 4.2.2 Програмирање на партиции

Можете да програмирате партиции :

-со употреба на клуч во service mode со функцијата достапна во Partitions submenu(≻Structure≻System≻Partitions),

-со употреба на DLOADX програмата во "Structure" прозорецот , "System" табот, по кликање на името од партицијата.

#### 4.2.3 Параметри на партициите

Прикажано во квадратни загради е името на параметарот како што е прикажан во LCD тастатурата.

Проверката на корисникот може да биде врз основа на код, картичка или Dallas iButton.

| Partition 1                                                    |   |  |  |  |  |
|----------------------------------------------------------------|---|--|--|--|--|
| Partition name: Reception                                      |   |  |  |  |  |
| Belongs to object: 1: Company                                  |   |  |  |  |  |
| Partition type: Armed with code                                |   |  |  |  |  |
| Independent Partition Disarm by two codes Codes on two keypads |   |  |  |  |  |
| Valid within 60 sec.                                           |   |  |  |  |  |
| Timer priority                                                 |   |  |  |  |  |
| Exit delay clearing                                            | _ |  |  |  |  |
| Partition timer Default block time                             |   |  |  |  |  |
| Times                                                          | = |  |  |  |  |
| Partition exit delay: 30 📚 sec.                                |   |  |  |  |  |
| Auto-arming delay 30 🜩 sec.                                    |   |  |  |  |  |
| Alarm verification time: 1 min. 30 sec.                        |   |  |  |  |  |
| ✓ Audible alarm after verification                             |   |  |  |  |  |
| Guard round (on armed) every:                                  |   |  |  |  |  |
| Guard round (on disarmed) every: 90 🚖 min.                     |   |  |  |  |  |
| Blocked for guard round: 3 min. 00 sec.                        |   |  |  |  |  |
| Cash machine block delay: 0 min. 00 sec.                       |   |  |  |  |  |
| Cash machine block time: 0 min. 00 sec.                        |   |  |  |  |  |
| Show "no detector" zones                                       |   |  |  |  |  |

Partition name- индивидуално име на партиција (до 16 карактери)

Пример за поставки на партицијата со DLOADX програмата

# Partition type

-Обезбеден со код[нормален]- партицијата може да биде управувана од корисник.

-Со привремено блокирање[по определено време]- партицијата може да биде во алармен или склучен мод(armed/disarmed) но управувањето со партицијата се блокира по пределено време дефинирано од страна на инсталатерот(види Default Block Time опции). Кога е блокиран пристапот до партицијата, таа може да биде исклучена од страна на корисникот кој има Access to temporary blocked partitions. Алармот може да престане со блокирање со помош на Disarm Allowed опцијата.

-Тип AND[Dependent AND]- партиција контролирана од страна на другите учесници. Dependent AND типот на партиција е во алармен мод кога се и сите останати партиции. Овие партиции се употребуваат најчесто кај заеднички коридори.

-Тип OR[dependent OR] —партиција која е контролирана според статусот на другите партиции. . Dependent OR типот на партиција е во алармен мод кога се и сите останати партиции. -Пристап со определено време — корисникот може да ја употребува партицијата но само на временски определени интервали. Бројот на времиња на пристап зависи оф контролниот панел.

-трезор – партицијата може да биде во алармен или исклучен мод(armed/disarmed) управуван од страна на корисникот. Исклучувањето може да биде со дефинирано време(види Disarm Delay). Откако е исклучена партицијата може автоматски да се стави во алармен мод по определено поминато време.(види Time to Re-arm)

#### Времиња

-Одложен излез на партиција- време сметано од старт на процедурата во алармен мод кој ви овозможува да ги напуштите подрачјето кое е заштитено без да се приклучи алармот

- Автоматски алармен мод- време сметано од почетокот на процедурата за алармен мод со тајмер. Таа овозможува на корисниците да го одможат или откажат автоматското враќање во алармен мод.

-Верификација на алармно време- време сметано од старт на процедурата за предизвикување на аларм во зона која вклучува верификација на аларм(со овозможена Pre-alarm или With verification опција).

-круг на обезбедување(алармен мод)- секој чувар има максимално време кое треба да го помине додека партицијата е во алармен мод. Ако времето е надминато, информациите во врска со недостатокот на чувари ќе бидат зачувани во меморијата на контролниот панел. Програмирање на вредност 0 ќе оневозможи контрола на чуварот.

-круг на обезбедување(исклучен мод)- секој чувар има максимално време кое треба да го помине додека партицијата е во исклучен мод. Ако времето е надминато, информациите во врска со недостатокот на чувари ќе бидат зачувани во меморијата на контролниот панел. Програмирање на вредност 0 ќе оневозможи контрола на чуварот.

-блокатор на чувари [време на чувар]- времето се пресметува од моментот на регистрирање на кругот на стража при што партицијата се блокира.

-блокирање на банкоматот – времето се пресметува од моментот на внесување на корисничкиот код во банкоматот . По истекот на времето од 24 часа, банкоматот ќе биде одблокиран.

-Време на исклучување – овој параметар се однесува на типот на трезорот, Партицијата ќе биде во исклучен мод по истекувањето на временскиот период дефиниран од почетокот на внесување на кодот од страна на корисникот. Ако вредноста на Disarm Delay е еднаква на 0 тогаш партицијата ќе се исклучи.

-време за повторно вклучување во алармен мод- овој параметар се однесува на типот на трезорот. По исклучувањето контролниот панел ќе анализира дефиниран период кога вратата или партицијата се отворени со помош на модулот за пристап(тастатура, код за заклучување и слично). Ако вратата не е отворена, партицијата автоматски ќе се стави во алармен мод(одложувањето на времето за излез од партицијата нема да работи). Ако вредноста Disarm Delay е еднаква на 0 партицијата нема да се вклучи повторно во алармен мод.

#### Опции

Влкучување со два кодови[2 cds to arm]- ако оваа опција е возможна , алармирањето бара кодовите да бидат внесени од страна на двајца корисници.

Исклучување со два кодови[2 cds to d-arm] - ако оваа опција е возможна , исклучувањето бара кодовите да бидат внесени од страна на двајца корисници.

Кодови на две тастатури[codes on 2 kpd] - ако оваа опција е возможна , вклучувањет/исклучувањето бара кодовите да бидат внесени од страна на две различни тастатури.

Валидно во рок од 60 секунди [1<sup>st</sup> code 60s]- ако оваа опција е возможна и се потребни два кодови за вклучување/исклучување на алармен мод, тогаш вториот корисник мора да внесе код во рок од 60 секунди од времето на внесување на првиот корисник.

Приоритет на тајмерот- ако оваа опција е овозможена вклучувањето/исклучувањето на алармен мод секогаш се прави со помош на тајмер. Ако оваа опција е исклучена, тајмерот ќе ја исклучи партицијата ако била во алармен мод пред тајмерот(ако била ставена во алармен мод од страна на корисникот, тајмерот нема да ја исклучи партицијата).

Бескрајно одложување на излез[infin.ex.time]- ако е овозможена оваа опција партицијата ќе биде вклучена во алармен мод по внесување на кодот а потоа:

-кршење на 86 Entry/Exit- Final или 89. Finishing exit delay тип на зона

- скратување или излегување од времето на корисникот (види Exit Delay Clearing опцијата ).

Ако зоните не се вклучени во алармен мод во период од 260 секунди, "Arming Failed" ќе се појави во меморијата на контролниот панел. Со одобрена опција Partition exit delay ќе го земе во предвид корисникот ако партицијата е вклучена со користење на зона или тајмер.

Одлагање на излез[Fin.exit. time]- ако е овозможена оваа опција, може да се намали времето на излез со внесување на 9 од тастатура. Партициите ќе видат вклучени во алармен мод веднаш. Расчистувањето за време на излезот е возможно само на истата тастатура со која бил вклучена партицијата. Стандардно време на блокирање- оваа опција се однесува на привремениот тип на блокирање на партицијата Ако е овозможена опцијата default part. Block time е дефиниран и партицијата ќе биде блокирана за вклучување во алармен мод во временскиот период кој е стандарден од страна на инсталатерот (времето за блокирање не може да биде програмирано од страна на корисникот).

Аларм- дозволен во исклучен мод- оваа опција се однесува на With temporary block тип на партиција, Додека трае алармот партицијата може да биде исклучена од страна на корисникот кој нема пристап по Access to temporary blocked partition.

Звучен аларм по верификација[Bell on 2nd]- ако оваа опција е овозможена , алармите од зоната со Pre-alarm или With Verification овозможени опции можат да предизвикаат гласен аларм по верификацијата. На непроверени аларми нема да се вклучи гласен аларм.

Тајмер на партиција- Партициите можат да бидат контролирани со додатен тајмер кој може да биде програмиран:

-со тастатурата, употребувајќи ги достапните функции во менито на корисникот ([code]\*≻Options programming≻Partition Timers),

-во DLOADX програмата конектирана на контролниот панел, во "Structure" прозорецот, "System" табот, по кликање на името на партицијата, а потоа на "Partition timer" копчето.

# 4.3 Зони

Зона претставува одделен дел од заштитената површина која може да биде надгледувана од страна на еден или повеќе детектори. Зоната има пристап до само една партиција. Системот ги поддржува следните зони:

-хардверска – на контролниот панел, на тастатури и експандери. Бројот на достапни хардверски зони се утврдува со контролниот панел во текот на постапката за идентификација.

-безжична – во контролниот панел на INTEGRA 128-WRL или со поврзување на ACU-120, ACU-270, ACU-100 или ACU-250 контролери. Бројот на достапни безжични зони се определува според бројот на безжичните уреди кои се регистрирани во системот и се утврдува во текот на постапката за додавање на новите уреди.

-виртуелни- зони кои физички не постојат, но програмирани се како Follow Output или се контролирани со помош на тастаура.

#### 4.3.1 Пристап до зоните во партициите

До зоните можеме да пристапиме на следниот начин:

-co употреба на тастатура, во service mode, со помош на функцијата Zones(≻Structure≻System≻Partitions≻Settings≻[Part. Name] ≻Zones)-(Види "Селектирање од листа со повеќе избори", п.24).

-со употреба на DLOADX програмата:

1. во "Structure" прозорецот, "System" табот, по кликање на името на партицијата. Кликнете на "Add" копчето за да се покаже листата на зоните до кои имаме пристап на селектираната партиција.

2. Во "Zones" прозорецот , "Zones" табот, "Part" колоната, внесете го бројот на партиции во кои дадените зони имаат пристап.

#### 4.3.2 Програмирање на EOL вредноста на отпорникот

За зоните од INTEGRA 128-WRL контролниот панел, некои тастатури и експандери, вредноста на end-of-line отпорниците е програмабилна во граници од 500  $\Omega$  до 15k $\Omega$ . (збирот на вкупните вредности не смее да намине 15 k  $\Omega$ ).

Вредноста на EOL отпорникот за зоните во INTEGRA 128-WRL контролниот панел може да биде програмиран на следните начини:

-co употреба на тастатура во service mode со помош на EOL R1 И EOL R2 Resistor функциите(>Structure>Hardware>EOL R1Resistor/> EOL R2 Resistor).

-со употреба на DLOADX програмата во "Structure" прозорецот, "Hardware" табот, по кликање на плочата од контролниот панел.

|Вредноста на EOL отпорникот програмиран за INTERGA 128-WRL плочата се однесува исто и за зоните :

-INT-KLCD и INT-KLCDR со верзија firmware 3.2 и firmware 2.11(или понови)

-INT-KLFR.

Вредноста на EOL отпорникот за зоните може да биде програмирана :

-co употреба на тастатура во service mode co употреба на EOL R1 Resistor и EOL R2 Resistor функцијата (>Structure>Hardware>Expanders>Settings>[expander name] >EOL R1 Resistor />EOL R2 Resistor)

- со употреба на DLOADX програмата во "Structure" прозорецот, "Hardware" табот, по кликање на дадениот експандер.

За зоните во INT-KSG тастатурата, вредностите на EOL отпорникот е програмиран во DLOADX програмата, "Structure" прозорецот, "Hardware" табот. По кликање на кадената тастатура, селектирајте го соодветниот таб. Вредноста на отпорниците не може да биде програмирана на тастатура.

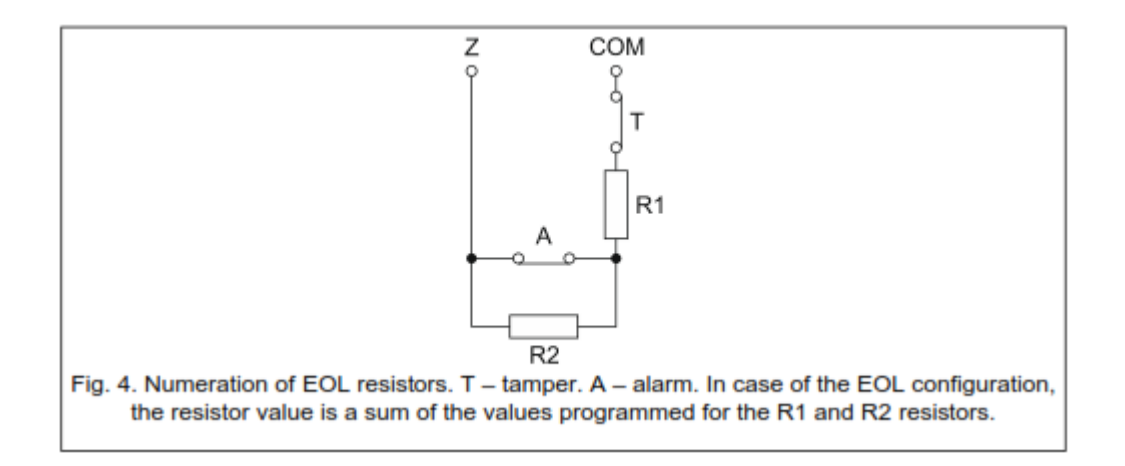

# 4.4 Програмирање на зони

#### 4.4.1 Зоните можат да бидат програмирани преку:

-тастатура, во service mode со употреба на достапните функции во Zones подменито

- со DLOADX програмата:
- 1. во "Structure" прозорецот, "System" табот, по кликање на селектираната зона,
- 2. Во "Zones" прозорецот

#### 4.4.2 Параметри на зоните

Име на зона-индивидуално име на зона(до 16 карактери)

Доделено- партиција на која припаѓа зоната

Тип на зоната(види "Zones types" п.48).

Одложување на влез – се однесува на зоните од типот 0. Entry/Exit, 1.Entry, 2.Delayed, 3.Interior delayed, 85.Entry/exit-Conditional, 86. Entry/Exit-Final, 94. Entry/Exit Interior и 95.Entry interior. Алармите од зоните ќе бидат одложени за одредено време. Ова го олеснува исклучувањето на партицијата пред да се активира алармот.

Сигнализација – се однесува на 4. Perimeter, 5. Instant и 6. Exit типовите на зони. Гласниот аларм може да се одложи за определен период.

Набљудувачко време- се однесува на 8. Exterior тип на зона.

Вуразѕ време- се однесува на bypass зоната (зони од типот 64-79). Определува колку долго зоните ќе бидат во bypass. Ако вредноста 0 е програмирана, зоните ќе останат во Bypass се додека партицијата во која припаѓаат не се исклучи или не им се направи unbypass од страна на корисникот.

Број на модул(заклучување/ тастатура)0- се однесува на 58. Technical Door Button типот на зона. Дефинира која врата ќе се отклучи (можете да дефинирате контрола на врата со тастатурата на портицијата, заклучувачки код, читач на картици или DALLAS читач на чипови).

Алармен мод- се однесува на 80. Arming и 82. Arm/Disarm тип на зони. Во зависност од типот на алармен мод ќе се активираат зоните:

- 0- Целосно алармен мод
- 1- Целосно алармен мод и додатно зоната за која Bypassed if no exit опцијата е одобрена
- 2- 3.Interior Delayed тип на зона нема да биде алармирана, 8.Exterior ќе предизвика тивок аларм, а останатите звучен аларм.
- 3- Исто како и во случај 2, но типот на зони со одложено време ќе почнат да дејствуваат веднаш.

Група- се однесува на 80.Arming, 81. Disarming и 83. Cleaning alarm тип на зони. Дефинира која група на партиции ќе биде контролирана од зоните (зоната може да контролира само партиција во која припаѓа). Ако е програмирана вредност 0 зоната може да ја контролира само партицијата во која припаѓа.

Одлагање на излез- Се однесува на 89. Finishing Delay тип на зони.

Излезни групи – се однесува на 92. Outputs Group Off тип на зони.

| 장 Zone 1 - Module: Ma | ain Board.     | 1.0                 |                      |                                              |
|-----------------------|----------------|---------------------|----------------------|----------------------------------------------|
| Zone <u>n</u> ame:    | Door-reception | \                   | Wiring type:         | 1: NC 🗨                                      |
| Assigned to :         | 1: Reception   | ▼ Z                 | Zone sensitivity:    | 320 🚖 ms.                                    |
| Zone type:            | 0: Entry/Exit  | - <u>N</u>          | Max. violation time: | 0 🚖 sec.                                     |
| Entry delay:          | 30             | 🛊 sec. 🛛 N          | Max. no viol. time:  | 0 € <sup>(©</sup> h.<br>C min.               |
| Comments:             |                |                     |                      |                                              |
| Options               |                |                     |                      |                                              |
| 📃 🗖 Power Up Delay    | 🔲 Auto         | -reset 3            | <u> </u>             | Abort delay                                  |
| 🔲 🔲 Priority          | 🔲 Auto         | -reset 1            |                      | Restore after bell                           |
| 🔲 🥅 Video on disarmed | 🔲 Clear        | ring Autoreset      |                      | Hestore after disarm                         |
| 🔲 🥅 Video on armed    | 🔲 With         | verification        | <b>V</b>             | Alarm on Exit delay end                      |
| 📃 🔲 Bypass disabled   | 🗖 Bell d       | felay               |                      | Alaim on unbypass<br>Temper elem elwave loud |
| 🔲 Bypassed if no exit | Eloci          | ks verification     | V                    | CHIME in module                              |
| Pre                   | vious zone     | <b>√</b> <u>о</u> к | Ne                   | ext zone 🕇                                   |

Пример на поставки на зона во DLOADX програмата

Тип на жици-мораат да бидат избрани за да одговараат на типот на детекторот и како тој е поврзан со зоната:

- 0. No detector нема детектор кој е поврзан со зоната
- 1. NC зоната поддржува NC детектор(нормално затворање)
- 2. NO- зоната поддржува NO детектор(нормално отворање)
- 3. ЕОL-зоната поддржува NC или NO детектор со EOL отпорник
- 4. 2EOL/NO зоната поддржува детектор од NC тип со два EOL отпорници
- 5. 2EOL/NO зоната поддржува NO детектор со два EOL отпорници

- 6. Roller зоната поддржува детектор ролетни
- 7. Vibration- зоната поддржува детектор за вибрации (исто така и NC тип на детектор)
- 8. Follow output зоната не поддржува никакви детектори, и нејзиниот статус зависи единствено ос избраните излези

Чувствителност на зона зависи од:

-во зависност од типот на жиците: NO, NC, EOL, 2EOL/NC, 2EOL/NO

-roller - 2 параметри треба да се програмираат(во DLOADX програмата треба да внесете два броја во полето Zone Sensitivity):

1. pulse duration- период за кој треба да се случат определен број на импулси (Pulses Count). Можете да внесете 0(pulse counter може да се ресетира само со вклучување/исклучување на алармниот мод), 1(30 секунди), 2(120 секунди), 3(240 секунди).

2.pulses count – број на пулсови по кој зонатаќе се вклучи. Може да се внесат вредност од 1 до 8.

Вибрации- 2 параметри кои ќе бидат програмирани во DLOADX програмата, мора да се внесат два броја во Zone sensitivity полето:

- Sensitivity појавување на пулсирање чие времетраење е еднакво или подолго од пределеното време за кое е предвидено исклучување на зоната. Можете да програмирате вредности од 3ms до 96ms (на секои 3 ms).
- 2. Pulses count- број на пулсирања по што зоната ќе се уништи. Можете да програмирате вредности од 0 до 7. АКо вредноста е 0 пулсот нема да биде пресметан, само sensitivity ќе бидат земени во обзир.

Излез- се однесуваат на Follow output типот на жици. Го индицира бројот на излези кој ќе биде препознаен од контролниот панел. Излезите може да се виртуелни.

Max. violation time/Max. door opening time- го надминуваат максималното време за отворање кое е признаено од страна на контролниот панел како детектор. Ако вредноста е 0, контролата е оневозможена.

Max. no violation time- надминување на максималното време кое е признаено од страна на контролниот панел како детектор. Времето се пресметува кога зоната е во исклучен мод. Ако вредноста е 0, контролата е оневозможена. Времето може да биде програмирано во часови и минути.

| се препорачува да се програмира Max. no violation time параметарот бидејќи тоа ќе овозможи дополнителна супервизија на детекторот поврзан со зоната.

# 4.4.3 Типови на зони

- 0. Entry/Exit одложување на зона со комбинација од две функции
- Entry кршењето на зоната започнува со броење во партицијата и приклучување на 3.Interior Delayed

- 2. Delayed-зона за одложено делување со дополнителна сигнализација.
- 3. Interior Delayed зоната функционира кога:
  - вклучена е друга зона во партицијата
  - -одлагањето се активира со употреба на INT-ENT

-алармен мод од тип 2 и 3 и Delay во 2 и 3 Туре Arming (опцијата е возможна за зоната)

4. Perimeter- зона која е веќе алармирана за време на одбројувањето

5. Instant- брза зона

6.EXIT- кршење на зоната за време на одбројувањето во партицијата во која се наоѓа

7.Day/Night- ако е исклучена, зоната ќе сигнализира кршење во 9. Day alarm, 12. Silent alarm и 116. Internal Siren излезите. Кога се во алармен мод зоните се однесуваат како 5. Instant зоната.

8. Exterior- зона која има алармна верификација, зоната ќе почне со одбројување ако второто кршење се одвива во исто време и алармот ќе се активира.

9. 24 Н подесување- трајно алармирана зона која е наменета за подесување кола.

10. 24 H Vibration – трајно алармирана зона наменета за работа со вибрациони детектори.

| Ако во партицијата има вклучено 10.24 Н Vibration зона, започне постапка за алармирање од LCD тастатура ќе се започне со тестирање на вибрационите детектори.

11. 24 Н Банкомат трајно алармен мод наменет за заштита на банкоматот.

12. Panic Audible- трајно алармен мод наменет за заштита на копчиња за паника.

13. Panic Silent- трајно алармен мод наменет за заштита на копчињата за паника, кршењето на зоната ќе предизвика тивок аларм.

14. Medical button

15. Personal emergency

Овие типови на зони активираат аларм на LCD тастатурата. Имињата на зоните и кодовите се во согласност со форматот Contract ID.

16...31 Counting C1- C16- овие одбројувачки зони ќе сигнализираат на LCD тастатурата.